## TO COMPLETE UNMJOBS 2.0 TRAINING:

- Visit the UNMJobs Training page and complete the training for your employment area
- Once completed, log into Learning Central and search for UNMJobs 101
- Acknowledge that you have completed the UNMJobs training
- Log into the BAR system
  - Select Roles by Function at the top

**Roles By Function** 

- Select UNMJobs2 Roles (listing is alphabetical)
  UNMJobs2 Roles
- Select **Hiring Coordinator** and follow the prompts

| UNMJobs2 Roles |          |                       |                                                                                                    |                                |
|----------------|----------|-----------------------|----------------------------------------------------------------------------------------------------|--------------------------------|
| Add            | Training | Role Name             | Role Description                                                                                                    |                                |
|                | Training | Hiring<br>Coordinator | RESTRICTED:Limited to Hiring Coordinators for the<br>UNMJobs system. <u>Be sure to include your employement</u><br>area in your business reason (Main Campus Faculty. | Note required business reason. |
|                |          |                       | HSC Faculty, Staff, Student, or UNMTemps)                                                                                                    |                                |

Please Note: If you are a current UNMJobs user and you already have the Securing Private Data role, you do not need to request it again. If you are a new UNMJobs user, you will also need to take training for and request the Securing Private Data role.

Once your training is complete, you will have full access to the new UNMJobs system after Go Live on Monday, April 3, 2017.